# **Setup procedure of Firewall**

 $\ll$  Trend Micro Internet Security  $\gg$ 

#### Contents

| WindowsXP                                                                 | 3  |
|---------------------------------------------------------------------------|----|
| Connecting the projector to Windows XP using EMP NS Connection            | 3  |
| Connecting the projector to Windows XP using Quick Wireless Connection    | 7  |
| WindowsVista                                                              | 11 |
| Connecting the projector to Windows Vista using EMP NS Connection         | 11 |
| Connecting the projector to Windows Vista using Quick Wireless Connection | 15 |

| Rev,No. | Revision history | Norts        |
|---------|------------------|--------------|
| Rev.A   | 2008.xx.xx       | New releases |
|         |                  |              |
|         |                  |              |
|         |                  |              |
|         |                  |              |

#### Using This Manual:

This manual is for users who do not know much about how to add software for Epson projector to antivirus Software's firewall exceptions list. Please be kindly noted that there are other methods to add the software to firewall exception list other than the method described in this manual. Also, the description about change in firewall setting in this manual is just an example setting to use the software (EMP NS Connection and EPSON Quick Wireless Connection). This is not the security level Epson recommends and assures. We would appreciate it if users could set up security level in accordance with their environment.

#### Copyright Notice:

All rights reserved. No part of this publication may be reproduced, stored in a retrieval system, or transmitted in any form or by any means, electronic, mechanical, photocopying, recording, or otherwise, without the prior written permission of SEIKO EPSON CORPORATION. No patent liability is assumed with respect to the use of the information contained herein. Neither is any liability assumed for damages resulting from the use of the information contained herein.

Neither SEIKO EPSON CORPORATION nor its affiliates shall be liable to the purchaser of this product or third parties for damages, losses, costs, or expenses incurred by purchaser or third parties as a result of: accident, misuse, or abuse of this product or unauthorized modifications, repairs, or alterations to this product, or (excluding the U.S.) failure to strictly comply with SEIKO EPSON CORPORATION's operating and maintenance instructions.

SEIKO EPSON CORPORATION shall not be liable against any damages or problems arising from the use of any options or any consumable products other than those designated as Original EPSON Products or EPSON Approved Products by SEIKO EPSON CORPORATION.

EPSON is a registered trademark of SEIKO EPSON CORPORATION.

EasyMP is a trademark of SEIKO EPSON CORPORATION.

IBM is a registered trademark of International Business Machines Corporation.

Microsoft, Windows, Windows logo, Windows NT, and Windows Vista are registered trademarks or trademarks of Microsoft Corporation in the United States of America.

Trend Micro, the Trend Micro logo, Trend Micro Internet Security, Trend Micro Internet Security Pro are trademarks or registered trademarks of Trend Micro Incorporated.

General Notice:

Other product names used herein are also for identification purposes only and may be trademarks of their respective owners.

EPSON disclaims any and all rights in those marks.

# WindowsXP

# Connecting the projector to Windows XP using EMP NS Connection

1. When following messages are displayed at the first start of EMP NS Connection and at the first start of movie sending mode, click Allow.

Once the Allow is clicked, the program is added automatically in the Program control list in order to allow the program to access the internet.

Note: The message is displayed at the start of first communication of each TCP/UDP connection program by program.

| Trend Micro Internet Security                                                                            | Trend Micro Internet Security                                                                                         |
|----------------------------------------------------------------------------------------------------|----------------------------------------------------------------------------------------------------|
| Do you want this program to<br>access the Internet?                                                      | Do you want this program to access the Internet?                                                                      |
| If you do not know why this program wants to receive data from the Internet, please click <b>Block</b> . | If you do not know why this program wants to receive data from the Internet, please click <b>Block</b> .              |
| Program:     VLC.EXE       Location:     C:\\VLC086       Risk:     Suspicious                           | Program:         EMP NS Connection V           Location:         C:\\EMP NS CONNEC           Risk:         Suspicious |
| See more details                                                                                         | See more details                                                                                                    |
| What would you like to do?<br>Allow Block<br>Stop warning you about this program                         | What would you like to do?<br>Allow Block<br>Stop warning you about this program                                      |

2. After the network connection between the PC and the projector over the EMP NS connection has been established, make sure that the EMP NS Connection is added in the Program control list to allow the EMP NS connection to access the internet.

Click Start > All Programs > Trend Micro Internet Security > Trend Micro Internet Security.

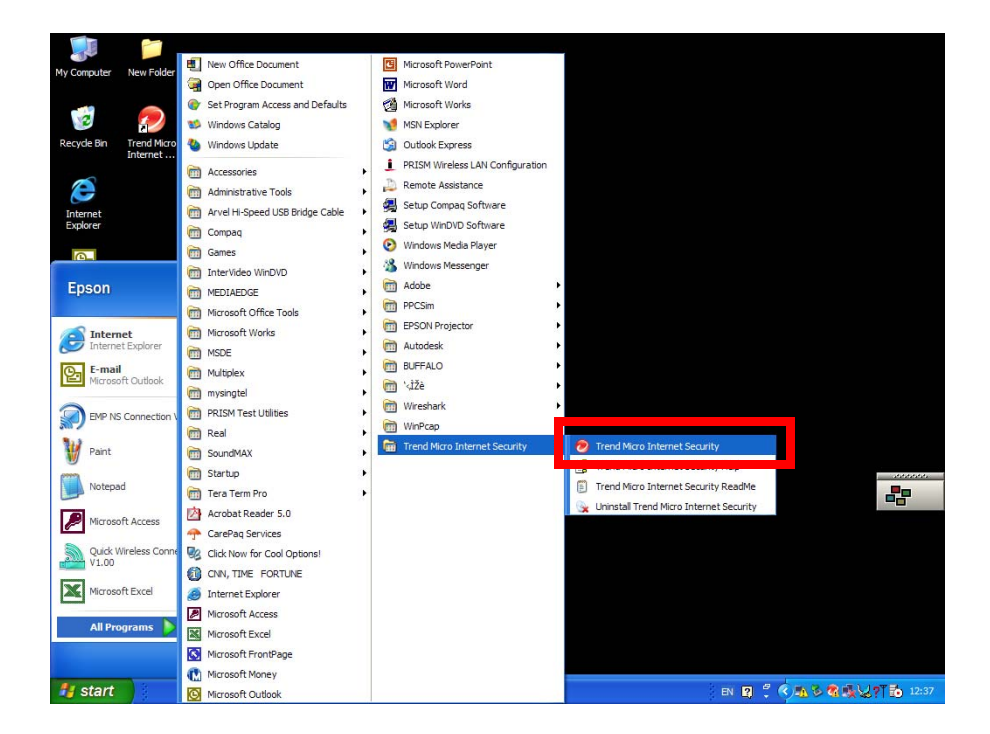

3. Select Home Network & Firewall Controls tab in the Internet Security window and click Settings button in the Personal Firewall section.

|                             |                                                                                                    | ≎ <u>-</u> ×                 |
|-----------------------------|----------------------------------------------------------------------------------------------------|------------------------------|
| <b>WIRENS</b> Internet      | Security                                                                                                    |                              |
|                             |                                                                                                    |                              |
|                             |                                                                                                    |                              |
| Overview                    | Personal Firewall                                                                                                    | ✓ ON                         |
| Virus & Spyware<br>Controls | When activated, your Personal Firewall filters the information that your<br>transmits and receives. This feature can help prevent intruders from h<br>computer or stealing personal information. | r computer<br>nijacking your |
| Home Network &              | Current Firewall Profile: Direct Internet connection                                                                                                    |                              |
| Firewall Controls           | Protection Level: Medium                                                                                                    |                              |
|                             |                                                                                                    | Settings                     |
| Controls                    | •                                                                                                    |                              |
| Ĵ                           |                                                                                                    |                              |
| Other Settings              | Wireless Home Network Monitor                                                                                                    | X OFF                        |
|                             | (*) Manage Security of Other Computers                                                                                                    | X OFF                        |
| Help & Support              |                                                                                                    |                              |
|                             | S Network Connection Status                                                                                                    | Connected                    |
|                             | •                                                                                                    |                              |
| Upgrade to Pro              |                                                                                                    |                              |
|                             |                                                                                                    |                              |
|                             |                                                                                                    |                              |
|                             |                                                                                                    |                              |
|                             |                                                                                                    |                              |
|                             |                                                                                                    |                              |

## 4. Click Advanced Settings.

| setting t                                                                         | to decide which<br>firewall profile: | level of security works best for this profile.  Direct Internet connection  Change Profile                                                                                |  |  |
|-----------------------------------------------------------------------------------|--------------------------------------|----------------------------------------------------------------------------------------------------|--|--|
| Securi                                                                            | ity Level of Firev                   | vall Profile                                                                                                    |  |  |
|                                                                                   | Maximum                              | Medium:                                                                                                    |  |  |
| Medium                                                                            |                                      | The Medium security level allows other computers to communicate with<br>yours freely, but dangerous or unrecognized incoming or outgoing<br>connections trigger warnings. |  |  |
| _U_                                                                               | Minimum                              | If you have concerns about your computer's security, Medium security<br>delivers peace of mind.                                                                           |  |  |
|                                                                                   |                                      | Advanced <u>S</u> ettings                                                                                                    |  |  |
| Automatically awitch to the appropriate firewall profile when you change location |                                      |                                                                                                    |  |  |

5. Select Program Control tab in Advanced Personal Firewall Profile Settings window. Then confirm that Response to EMP NS Connection is set to Custom, and Response to VLC.EXE is set to Allow.

| Advanced                         | Personal Firewall Profile Settings                                                                                                    | X                         |  |  |  |  |
|----------------------------------|----------------------------------------------------------------------------------------------------|---------------------------|--|--|--|--|
| Netw                             | ork Program Control Network Protocol Contro                                                                                                    | Proxy                     |  |  |  |  |
| Limiting<br>from spy<br>action w | Limiting which programs can exchange information with the Internet helps protect your computer<br>from spyware. You can decide if your Personal Firewall should block, allow, or take some other<br>action when programs on this list below attempt to communicate with the Internet. |                           |  |  |  |  |
| <u>A</u> dd                      | Edit Remove                                                                                                    |                           |  |  |  |  |
| Status                           | Software                                                                                                    | Response                  |  |  |  |  |
|                                  | VLC.EXE                                                                                                    | Allow                     |  |  |  |  |
|                                  | EMP NS Connection V2.50                                                                                                    | Custom                    |  |  |  |  |
|                                  | Internet Explorer                                                                                                    | Allow                     |  |  |  |  |
|                                  | Windows Explorer                                                                                                    | Allow                     |  |  |  |  |
|                                  | Outlook Express                                                                                                    | Allow                     |  |  |  |  |
|                                  | Outlook                                                                                                    | Allow                     |  |  |  |  |
|                                  | Windows Messenger                                                                                                    | Custom                    |  |  |  |  |
|                                  | Trend Micro Proxy module                                                                                                    | Allow                     |  |  |  |  |
|                                  | HTTP streaming and UPnP                                                                                                    | Custom                    |  |  |  |  |
|                                  |                                                                                                    |                           |  |  |  |  |
| <                                |                                                                                                    |                           |  |  |  |  |
|                                  |                                                                                                    |                           |  |  |  |  |
| ② <u>H</u> elp                   | 0                                                                                                    | <u>O</u> K <u>C</u> ancel |  |  |  |  |

6. Select the EMP NS Connection in the Advanced Personal Firewall Profile Settings window (See the pic.5).

(If the EMP NS Connection is not listed in the window, add it to the window manually.)

Then Edit button becomes active. Click the Edit to confirm detail setting. Then the following window is displayed.

Make sure that Response to each communication direction of each protocol (TCP & UDP) is set to Allow.

If even one of the 4 protocol communication directions is not set to Allow, set it to Allow manually. Or if even one of the 4 protocol communication directions is not listed in the Personal Firewall Profiles list, add the missing protocol communication direction to this list and set it to Allow manually.

| Personal Fire         | wall Profiles                                                                                    |          |       |       |                | x              |
|-----------------------|--------------------------------------------------------------------------------------------------|----------|-------|-------|----------------|----------------|
| Description:          | EMP NS Connection V2.50                                                                          |          |       |       |                |                |
| Target:               | Select a program:     C:\PROGRAM FILES\EPSON PROJECTOR\EM     Browse      Operating system files |          |       |       |                |                |
| Settings:             | ettings: O Simple O Advanced                                                                     |          |       |       |                |                |
| Add                   | <u>E</u> dit <u>R</u> ei                                                                         | nove     |       |       |                |                |
| Status Conn           | nection                                                                                          | Response | Proto | col v | Port or Typ    | e              |
| 🗹 Outgo               | oing                                                                                             | Allow    | UDP   |       | N/A            |                |
| 🗹 Incom               | ing                                                                                              | Allow    | UDP   |       | N/A            |                |
| 🗹 Outgo               | ing                                                                                              | Allow    | тср   |       | N/A            |                |
| Incom                 | ing                                                                                              | Allow    | TCP   |       | N/A            | $\sim$         |
| <                     |                                                                                                  |          |       |       |                | >              |
| <u>?</u> <u>H</u> elp |                                                                                                  |          |       |       | <u>    0</u> K | <u>C</u> ancel |

7. Select VLC. EXE in the Advanced Personal Firewall Profile Settings window (See the pic.5).

(If the VLC. EXE is not listed in the window, add it to the window manually.)

Then Edit button becomes active. Click the Edit. Then the following window is displayed. Confirm that Response to the TCP incoming is set to Allow.

If it is not set to Allow, set it to Allow manually.

| Personal Fire    | wall Profiles            |                       |                |              | X              |
|------------------|--------------------------|-----------------------|----------------|--------------|----------------|
| Description:     | VLC.EXE                  |                       |                |              |                |
| Target:          | ⊙ Select a <u>r</u>      | orogram:              |                |              |                |
|                  | C:\PROC                  | GRAM FILES\EPSC       | N PROJECTOR\EM | rowse        |                |
|                  | Operating                | <u>ı</u> system files |                |              |                |
| Settings:        | Simple                   | Advanced              |                |              |                |
|                  |                          |                       |                |              |                |
| Add              | <u>E</u> dit <u>R</u> er | nove                  |                |              |                |
| Status Conn      | nection                  | Response              | Protocol       | Port or Type |                |
| M Incom          | ing                      | Allow                 | тср            | N/A          |                |
|                  |                          |                       |                |              | ^              |
|                  |                          |                       |                |              | $\checkmark$   |
|                  |                          |                       |                |              |                |
| <                |                          | 1111                  |                |              | >              |
| (?) <u>H</u> elp |                          |                       |                | <u>0</u> K   | <u>C</u> ancel |

# Connecting the projector to Windows XP using Quick Wireless Connection

1. When following messages are displayed at the first insert of EMP Quick Wireless USB key to projectors, click Allow.

Once the Allow is clicked, the program is added in the Program control list automatically in order to allow the program to access the internet.

Note: The message is displayed at the start of first communication of each TCP/UDP connection program by program.

| Trend Micro Internet Security X                                                                                                    | Trend Micro Internet Security                                                                                                    |
|----------------------------------------------------------------------------------------------------|----------------------------------------------------------------------------------------------------|
| Did you intend to run this program?                                                                                                    | Do you want this program to<br>access the Internet?                                                                                  |
| To help prevent undesirable software from<br>running on your computer, please make sure<br>that you recognize the program named below.                       | If you do not know why this program wants to receive data from the Internet, please click <b>Block</b> .                             |
| Program:       EMP_QWSet.exe         Location:       F:\\FBB21584-A891         Reason:       New Startup Program         Risk:       Low         Show Detail | Program:       EPSON Quick Wireles         Location:       C:\\QUICK WIRELES         Risk:       Suspicious         See more details |
| What would you like to do?  Stop warning you about this program Allow Block                                                                                  | What would you like to do?<br>Allow Block<br>Stop warning you about this program                                                     |

2. After the Quick Wireless Connection between the PC and the projector has been established, make sure that the Quick Wireless Connection is added in the Program control list to allow it to access the internet. Click Start > All Programs > Trend Micro Internet Security >Trend Micro Internet Security.

| My Computer New Folder  | R New Office Document            | Microsoft PowerPoint               |                                         |            |
|-------------------------|----------------------------------|------------------------------------|-----------------------------------------|------------|
|                         | Gen Office Document              | Microsoft Word                     |                                         |            |
| -                       | Set Program Access and Defaults  | Microsoft Works                    |                                         |            |
| <b>2</b>                | 10 Windows Catalog               | 1 MSN Explorer                     |                                         |            |
| Recycle Bin Trend Micro | 🍓 Windows Update                 | Outlook Express                    |                                         |            |
| undernet                |                                  | . PRISM Wireless LAN Configuration |                                         |            |
| 1                       | Administration Tools             | Remote Assistance                  |                                         |            |
| <b>~</b>                | Acual He Sneed 1 SB Bridge Cable | Setup Compag Software              |                                         |            |
| Explorer                |                                  | Setup WinDVD Software              |                                         |            |
|                         |                                  | Windows Media Player               |                                         |            |
| <u>a</u> .              | Distanzi dan Min(M)              | 🔏 Windows Messenger                |                                         |            |
| Epson                   |                                  | Adobe                              | •                                       |            |
|                         | A Manual Offer Teals             | PPCSm                              | •                                       |            |
| ·····                   | Managed Minde                    | BPSON Projector                    | *                                       |            |
| Internet Explorer       | Recent works                     | Autodesk                           | •                                       |            |
| E-mail                  | M Materia                        | BUFFALO                            | •                                       |            |
| Microsoft Outlook       | Compex Compex                    |                                    | •                                       |            |
| 0                       |                                  | Wreshark                           |                                         |            |
| EMP NS Connection       | Prose rest deides                | WinPcap                            |                                         |            |
| 111                     | C Real                           | Trend Micro Internet Security      | Trend Micro Internet Security           |            |
| Part                    | Sound WAX                        |                                    |                                         |            |
| Notepad                 | Startup                          |                                    | Trend Micro Internet Security ReadMe    |            |
| 9                       | Tera Term Pro                    | ·                                  | 😼 Uninstal Trend Moro Internet Security |            |
| Microsoft Access        | Acrobat Reader 5.0               |                                    |                                         |            |
| Caleb Mikelana Care     | CarePag Services                 |                                    |                                         |            |
| V1.00                   | Mg Click Now for Cool Options!   |                                    |                                         |            |
| The second second       | CNN, TIME FORTUNE                |                                    |                                         |            |
| Macrosoft excer         | internet Explorer                |                                    |                                         |            |
| All Programs            | Microsoft Access                 |                                    |                                         |            |
|                         | Microsoft Excel                  |                                    |                                         |            |
|                         | Microsoft FrontPage              |                                    |                                         |            |
| An estated              | Microsoft Money                  |                                    |                                         | -          |
| Start                   | Microsoft Outlook                |                                    | III 1 1 1 1 1 1 1 1 1 1 1 1 1 1 1 1 1 1 | 57 10 1222 |

3. Select Home Network & Firewall Controls tab in the Internet Security window and click Settings in the Personal Firewall section.

| Overview                     | Personal Firewall                                                                                                    | I ON                                             |
|------------------------------|----------------------------------------------------------------------------------------------------|--------------------------------------------------|
| Virus & Spyware<br>Controls  | When activated, your Personal Firewall filters the informatio<br>transmits and receives. This feature can help prevent intruc<br>computer or stealing personal information. | n that your computer<br>lers from hijacking your |
| Home Network &               | Current Firewall Profile: Direct Internet connection                                                                                                    | n                                                |
| Firewall Controls            | Protection Level: Medium                                                                                                    |                                                  |
| Internet & Email<br>Controls |                                                                                                    | <u>S</u> ettings                                 |
| Other Settings               | Wireless Home Network Monitor                                                                                                    | X OFF                                            |
|                              | Manage Security of Other Computers                                                                                                    | × OFF                                            |
| Help & Support               |                                                                                                    |                                                  |
| Upgrade to Pro               | Metwork connection Status                                                                                                    | Connecte                                         |

#### 4. Click Advanced Settings.

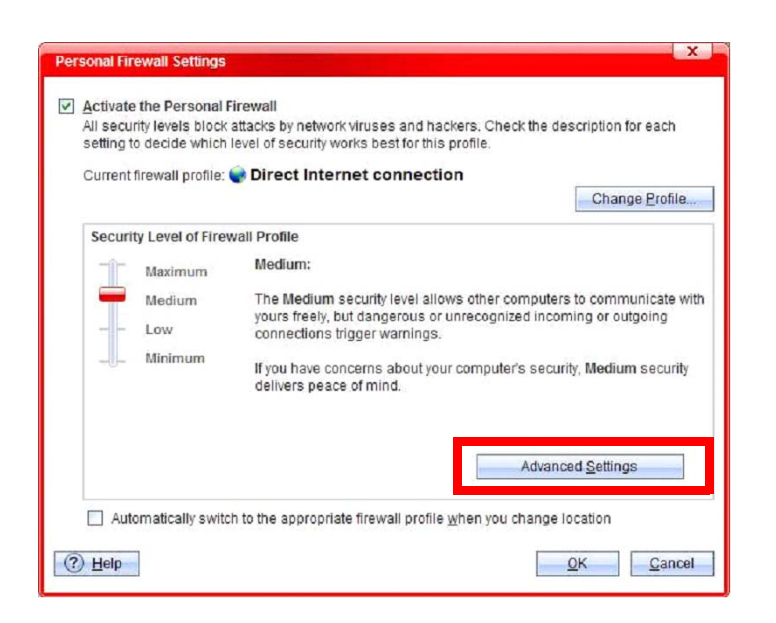

5. Select Program Control tab in Advanced Personal Firewall Profile Settings window.

| Advanced Personal Firewall Profile Settings                                                                                                    | X                         |  |  |  |  |
|----------------------------------------------------------------------------------------------------|---------------------------|--|--|--|--|
| Network Program Control Network Protocol Control                                                                                                    | rol Proxy                 |  |  |  |  |
| Limiting which programs can exchange information with the Internet helps protect your computer<br>from spyware. You can decide if your Personal Firewall should block, allow, or take some other<br>action when programs on this list below attempt to communicate with the Internet. |                           |  |  |  |  |
| Add Edit Remove                                                                                                    |                           |  |  |  |  |
| Status Software                                                                                                    | Response                  |  |  |  |  |
| EPSON Quick Wireless Connection V1.00                                                                                                    | Custom                    |  |  |  |  |
| Internet Explorer                                                                                                    | Allow                     |  |  |  |  |
| Windows Explorer                                                                                                    | Allow                     |  |  |  |  |
| Outlook Express                                                                                                    | Allow                     |  |  |  |  |
| V Outlook                                                                                                    | Allow                     |  |  |  |  |
| Windows Messenger                                                                                                    | Custom                    |  |  |  |  |
| Trend Micro Proxy module                                                                                                    | Allow                     |  |  |  |  |
| HTTP streaming and UPnP                                                                                                    | Custom                    |  |  |  |  |
| 2                                                                                                    |                           |  |  |  |  |
|                                                                                                    |                           |  |  |  |  |
| (?) Help                                                                                                    | <u>O</u> K <u>C</u> ancel |  |  |  |  |

6. Select the EPSON Quick Wireless Connection in the Advanced Personal Firewall Profile Settings window (See the pic.5).

Then Edit button becomes active. Click the Edit to confirm detail setting and then the following window is displayed.

Make sure that Response to each communication direction of each protocol (TCP & UDP) is set to Allow.

If even one of the 4 protocol communication directions is not set to Allow, set it to Allow manually.

Or if even one of the 4 protocol communication directions is not listed in the Personal Firewall Profiles list, add the missing protocol communication direction to this list and set it to Allow manually.

| Personal Firev                                     | vall Profiles           |                |                  |             | x              |  |
|----------------------------------------------------|-------------------------|----------------|------------------|-------------|----------------|--|
| Description: EPSON Quick Wireless Connection V1.00 |                         |                |                  |             |                |  |
| Target:      Select a program:                     |                         |                |                  |             |                |  |
|                                                    | C:\PRO                  | GRAM FILES\EPS | SON PROJECTOR\QU | Browse      |                |  |
|                                                    | O Operatin              | g system files |                  |             |                |  |
| Settings:                                          | O Simple                | Advanced       |                  |             |                |  |
| _                                                  |                         |                |                  |             |                |  |
| <u>A</u> dd                                        | <u>E</u> dit <u>R</u> e | move           |                  |             |                |  |
| Status Conne                                       | ection                  | Response       | Protocol v       | Port or Typ | e              |  |
| 🗹 Incomi                                           | ng                      | Allow          | UDP              | N/A         |                |  |
| 🗹 Outgoi                                           | ing                     | Allow          | UDP              | N/A         |                |  |
| 🗹 Outgoi                                           | ing                     | Allow          | TCP              | N/A         |                |  |
| 🗹 Incomi                                           | ng                      | Allow          | тср              | N/A         | $\sim$         |  |
|                                                    |                         |                |                  |             |                |  |
|                                                    |                         |                |                  |             |                |  |
|                                                    |                         |                |                  |             |                |  |
| ② <u>H</u> elp                                     |                         |                |                  | <u>0</u> K  | <u>C</u> ancel |  |
|                                                    |                         |                |                  |             |                |  |

# WindowsVista

# Connecting the projector to Windows Vista using EMP NS Connection

1. When following messages are displayed at the first start of EMP NS Connection and at the first start of movie sending mode, click Allow.

Once the Allow is clicked, the program is added automatically in the Program control list in order to allow the program to access the internet.

Note: The message is displayed at the start of first communication of each TCP/UDP connection program by program.

| Trend Micro Internet Security                                                                               | Trend Micro Internet Security                                                                            |  |  |
|----------------------------------------------------------------------------------------------------|----------------------------------------------------------------------------------------------------|--|--|
| Do you want this program to<br>access the Internet?                                                         | Do you want this program to access the Internet?                                                         |  |  |
| If you do not know why this program wants to receive data from the Internet, please click <b>Block</b> .    | If you do not know why this program wants to receive data from the Internet, please click <b>Block</b> . |  |  |
| Program:       EMP NS Connection V         Location:       C:\\EMP NS CONNEC         Risk:       Suspicious | Program:VLC.EXELocation:C:\\VLC086Risk:Suspicious                                                        |  |  |
| See more details                                                                                            | See more details                                                                                         |  |  |
| What would you like to do?<br>Allow Block<br>Stop warning you about this program                            | What would you like to do?<br>Allow Block<br>Stop warning you about this program                         |  |  |

2. After the network connection between the PC and the projector over the EMP NS connection has been established, make sure that the EMP NS Connection is added in the Program control list to allow the EMP NS connection to access the internet.

Click Start > All Programs > Trend Micro Internet Security > Trend Micro Internet Security.

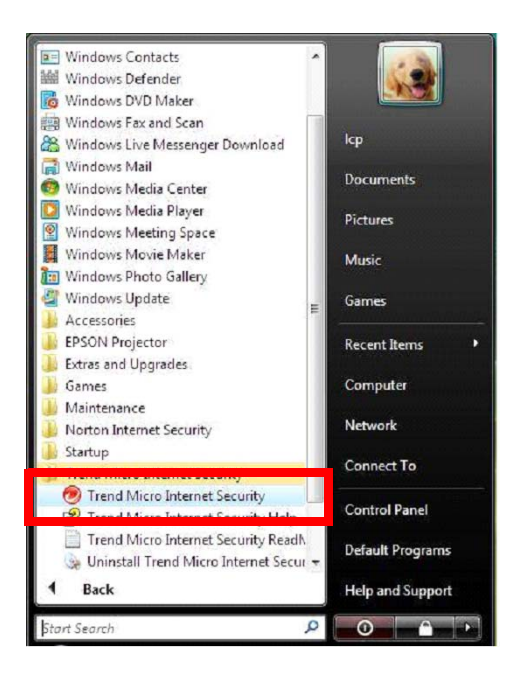

3. Select Home Network & Firewall Controls tab in the Internet Security window and click Settings button in the Personal Firewall section.

| TREND Internet                      | Security                                                                                                    | <b>≎</b> - x             |
|-------------------------------------|----------------------------------------------------------------------------------------------------|--------------------------|
| Overview                            |                                                                                                    |                          |
| Virus & Spyware<br>Controls         | When activated, your Personal Firewall filters the information that your transmits and receives. This feature can help prevent intruders from his computer or stealing personal information. | computer<br>jacking your |
| Home Network &<br>Firewall Controls | Current Firewall Profile: Direct Internet connection Protection Level: Medium                                                                                                    |                          |
| Internet & Email<br>Controls        |                                                                                                    | Settings                 |
| Other Settings                      | S Wireless Home Network Monitor                                                                                                    | × OFF                    |
| Help & Support                      | ⊗ Manage Security of Other Computers                                                                                                    | X OFF                    |
| Upgrade to Pro                      | <u> </u>                                                                                                    | Connected                |

## 4. Click Advanced Settings.

| setting t<br>Current | firewall profile: | Direct Internet connection     Change Profile.                                                                                                    |
|----------------------|-------------------|----------------------------------------------------------------------------------------------------|
| Securi               | ty Level of Firev | vall Profile                                                                                                    |
|                      | Maximum           | Medium:                                                                                                    |
|                      | Medium<br>Low     | The Medium security level allows other computers to communicate with<br>yours freely, but dangerous or unrecognized incoming or outgoing<br>connections trigger warnings. |
|                      | Minimum           | If you have concerns about your computer's security, Medium security<br>delivers peace of mind.                                                                           |
|                      |                   | Advanced <u>S</u> ettings                                                                                                    |
| _                    |                   |                                                                                                    |

5. Select Program Control tab in Advanced Personal Firewall Profile Settings window. Then confirm that Response to EMP NS Connection is set to Custom, and Response to VLC.EXE is set to Allow.

| Advanced                         | Personal Firewall Profile Settings                                                                                                    | x                         |  |  |  |  |
|----------------------------------|----------------------------------------------------------------------------------------------------|---------------------------|--|--|--|--|
| Netw                             | ork Program Control Network Protocol Contro                                                                                                    | ol Proxy                  |  |  |  |  |
| Limiting<br>from spy<br>action w | Limiting which programs can exchange information with the Internet helps protect your computer<br>from spyware. You can decide if your Personal Firewall should block, allow, or take some other<br>action when programs on this list below attempt to communicate with the Internet. |                           |  |  |  |  |
| Add                              | Edit Remove                                                                                                    |                           |  |  |  |  |
| Status                           | Software                                                                                                    | Response                  |  |  |  |  |
|                                  | VLC.EXE                                                                                                    | Allow                     |  |  |  |  |
|                                  | EMP NS Connection V2.50                                                                                                    | Custom                    |  |  |  |  |
|                                  | Internet Explorer                                                                                                    | Allow                     |  |  |  |  |
|                                  | Windows Explorer                                                                                                    | Allow                     |  |  |  |  |
|                                  | Outlook Express                                                                                                    | Allow                     |  |  |  |  |
|                                  | Outlook                                                                                                    | Allow                     |  |  |  |  |
|                                  | Windows Messenger                                                                                                    | Custom                    |  |  |  |  |
|                                  | Trend Micro Proxy module                                                                                                    | Allow                     |  |  |  |  |
|                                  | HTTP streaming and UPnP                                                                                                    | Custom                    |  |  |  |  |
|                                  |                                                                                                    |                           |  |  |  |  |
| <                                |                                                                                                    |                           |  |  |  |  |
|                                  |                                                                                                    |                           |  |  |  |  |
| ? <u>H</u> elp                   | <b>)</b>                                                                                                    | <u>Q</u> K <u>C</u> ancel |  |  |  |  |

6. Select the EMP NS Connection in the Advanced Personal Firewall Profile Settings window (See the pic.5).

Then Edit button becomes active. Click the Edit to confirm detail setting. Then the following window is displayed.

Make sure that Response to each communication direction of each protocol (TCP & UDP) is set to Allow.

If even one of the 4 protocol communication directions is not set to Allow, set it to Allow manually.

Or if even one of the 4 protocol communication directions is not listed in the Personal Firewall Profiles list, add the missing protocol communication direction to this list and set it to Allow manually.

| Personal Firev                       | vall Profiles                                                        |                |             |           |                       | X      |
|--------------------------------------|----------------------------------------------------------------------|----------------|-------------|-----------|-----------------------|--------|
| Description: EMP NS Connection V2.50 |                                                                      |                |             |           |                       |        |
| Target:                              | Select a program:     C:\PROGRAM FILES\EPSON PROJECTOR\EM     Browse |                |             |           |                       |        |
|                                      | <ul> <li>Operating</li> </ul>                                        | a system files | 0.111002010 | Diomodili |                       |        |
| Settings:                            | O Simple                                                             | Advanced       |             |           |                       |        |
| Add                                  | <u>E</u> dit <u>R</u> e                                              | move           |             |           |                       |        |
| Status Conn                          | ection                                                               | Response       | Protoc      | col v Po  | ort or Type           |        |
| 🗹 Outgoi                             | ing                                                                  | Allow          | UDP         | N/A       | ·                     |        |
| 🗹 Incomi                             | ng                                                                   | Allow          | UDP         | N/A       |                       | •      |
| 🗹 Outgoi                             | ing                                                                  | Allow          | тср         | N/A       | ·                     | ~      |
| 🗹 Incomi                             | ng                                                                   | Allow          | тср         | N/A       | ·                     | $\sim$ |
|                                      |                                                                      |                |             |           |                       |        |
| <                                    |                                                                      |                |             |           | >                     |        |
| <u> ?</u> <u>Н</u> еір               |                                                                      |                |             |           | <u>0</u> K <u>C</u> a | ancel  |

7. Select VLC. EXE in the Advanced Personal Firewall Profile Settings window (See the pic.5). (If the VLC. EXE is not listed in the window, add it to the window manually.)

Then Edit button becomes active. Click the Edit. Then the following window is displayed. Confirm that Response to the TCP incoming is set to Allow.

If it is not set to Allow, set it to Allow manually.

| Personal           | Firewall Profiles          |                              |                |                     | X     |
|--------------------|----------------------------|------------------------------|----------------|---------------------|-------|
| <u>D</u> escriptio | on: VLC.EXE                |                              |                |                     |       |
| Target:            | Select a j                 | orogram:                     |                |                     |       |
|                    | C:\PRO                     | GRAM FILES\EPSC              | N PROJECTOR\EM | Browse              |       |
| Settings:          | <ul> <li>Simple</li> </ul> | <ul> <li>Advanced</li> </ul> |                |                     |       |
| Add                | <u>E</u> dit <u>R</u> e    | move                         |                |                     |       |
| Status (           | Connection                 | Response                     | Protocol       | Port or Type        |       |
| 🗹 Ir               | ncoming                    | Allow                        | TCP            | N/A                 |       |
|                    |                            |                              |                |                     | ^     |
|                    |                            |                              |                |                     | ~     |
|                    |                            |                              |                |                     |       |
| <                  |                            |                              |                | >                   |       |
| ⑦ Help             | p                          |                              |                | <u>0</u> K <u>C</u> | ancel |

# Connecting the projector to Windows Vista using Quick Wireless Connection

1. When following messages are displayed at the first insert of EMP Quick Wireless USB key to projectors, click Allow.

Once the Allow is clicked, the program is added in the Program control list automatically in order to allow the program to access the internet.

Note: The message is displayed at the start of first communication of each TCP/UDP connection program by program.

| Trend Micro Internet Security X                                                                                                    | Trend Micro Internet Security                                                                                                    |  |  |
|----------------------------------------------------------------------------------------------------|----------------------------------------------------------------------------------------------------|--|--|
| Did you intend to run this program?                                                                                                    | Do you want this program to<br>access the Internet?                                                                                  |  |  |
| To help prevent undesirable software from<br>running on your computer, please make sure<br>that you recognize the program named below.   | If you do not know why this program wants to receive data from the Internet, please click <b>Block</b> .                             |  |  |
| Program:       EMP_QWSet.exe         Location:       F:\\FBB21584-A891         Reason:       New Startup Program         Risk:       Low | Program:       EPSON Quick Wireles         Location:       C:\\QUICK WIRELES         Risk:       Suspicious         See more details |  |  |
| What would you like to do?                                                                                                    | What would you like to do? Allow Block                                                                                               |  |  |
| Stop warning you about this program                                                                                                    | Stop warning you about this program                                                                                                  |  |  |

2. After the Quick Wireless Connection between the PC and the projector has been established,make sure that the Quick Wireless Connection is added in the Program control list to allow it to access the internet. Click Start > All Programs > Trend Micro Internet Security >Trend Micro Internet Security.

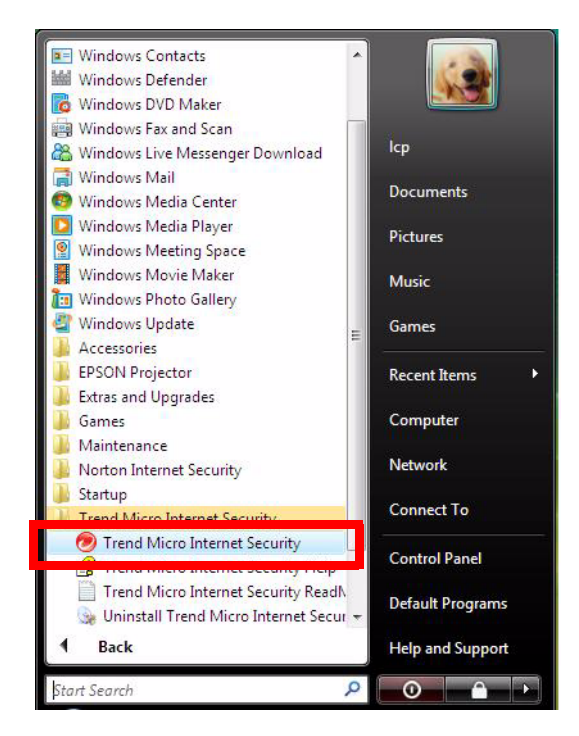

3. Select Home Network & Firewall Controls tab in the Internet Security window and click Settings in the Personal Firewall section.

| Overview                     | Personal Firewall                                                                                                    | V ON                                        |
|------------------------------|----------------------------------------------------------------------------------------------------|---------------------------------------------|
| Virus & Spyware<br>Controis  | When activated, your Personal Firewall filters the information th<br>transmits and receives. This feature can help prevent intruders<br>computer or stealing personal information. | nat your computer<br>is from hijacking your |
| Home Network &               | Current Firewall Profile: Direct Internet connection                                                                                                    |                                             |
| Firewall Controls            | Protection Level: Medium                                                                                                    |                                             |
| Internet & Email<br>Controls |                                                                                                    | <u>S</u> ettings                            |
| Other Settings               | S Wireless Home Network Monitor                                                                                                    | X OFF                                       |
|                              | S Manage Security of Other Computers                                                                                                    | X OFF                                       |
| 7) Help & Support            |                                                                                                    |                                             |
|                              | Setwork Connection Status                                                                                                    | Connected                                   |
| Upgrade to Pro               |                                                                                                    |                                             |
|                              |                                                                                                    |                                             |

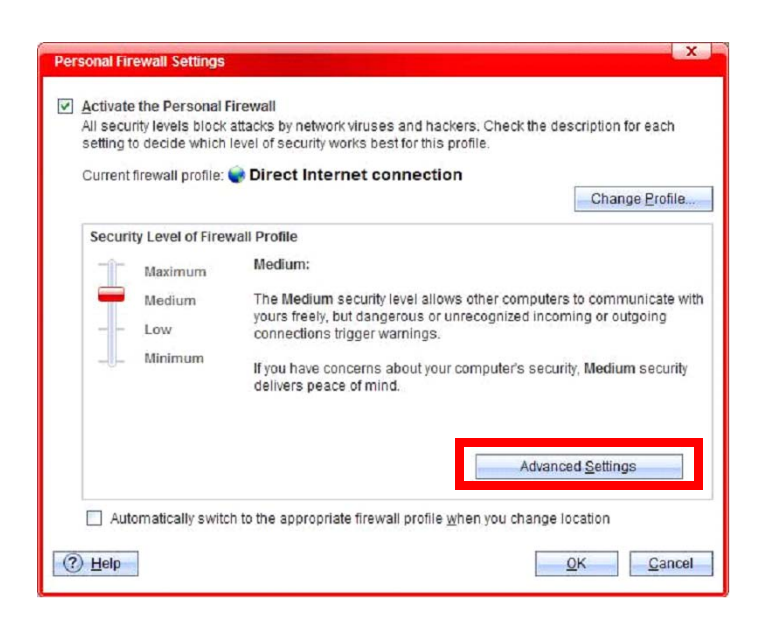

5. Select Program Control tab in Advanced Personal Firewall Profile Settings window. Then confirm that Response to EPSON Quick Wireless Connection is set to Custom.

| Advance                         | d Personal Firewall Profile Settings                                                                                                    | X                         |  |  |  |  |
|---------------------------------|----------------------------------------------------------------------------------------------------|---------------------------|--|--|--|--|
| Netv                            | vork Program Control Network Protocol Contr                                                                                                    | ol Proxy                  |  |  |  |  |
| Limiting<br>from sp<br>action v | Limiting which programs can exchange information with the Internet helps protect your computer from spyware. You can decide if your Personal Firewall should block, allow, or take some other action when programs on this list below attempt to communicate with the Internet.           Add         Edit         Remove |                           |  |  |  |  |
| Status                          | Software                                                                                                    | Response                  |  |  |  |  |
|                                 | EPSON Quick Wireless Connection V1.00                                                                                                    | Custom                    |  |  |  |  |
|                                 | Internet Explorer                                                                                                    | Allow                     |  |  |  |  |
|                                 | Windows Explorer                                                                                                    | Allow                     |  |  |  |  |
|                                 | Outlook Express                                                                                                    | Allow                     |  |  |  |  |
|                                 | Outlook                                                                                                    | Allow                     |  |  |  |  |
|                                 | Windows Messenger                                                                                                    | Custom                    |  |  |  |  |
|                                 | Trend Micro Proxy module                                                                                                    | Allow                     |  |  |  |  |
|                                 | HTTP streaming and UPnP                                                                                                    | Custom                    |  |  |  |  |
| <                               | Ш                                                                                                    |                           |  |  |  |  |
| <u>?</u> <u>Н</u> еі            | p                                                                                                    | <u>O</u> K <u>C</u> ancel |  |  |  |  |

6. Select the EPSON Quick Wireless Connection in the Advanced Personal Firewall Profile Settings window (See the pic.5).

(If the EPSON Quick Wireless Connection is not listed in the window, add it to the window manually.) Then Edit button becomes active. Click the Edit to confirm detail setting and then the following window is displayed.

Make sure that Response to each communication direction of each protocol (TCP & UDP) is set to Allow.

If even one of the 4 protocol communication directions is not set to Allow, set it to Allow manually. Or if even one of the 4 protocol communication directions is not listed in the Personal Firewall Profiles list, add the missing protocol communication direction to this list and set it to Allow manually.

| Personal Fire                                      | wall Profiles                                                                                                    |                |             |       |              | X      |  |
|----------------------------------------------------|----------------------------------------------------------------------------------------------------|----------------|-------------|-------|--------------|--------|--|
| Description: EPSON Quick Wireless Connection V1.00 |                                                                                                    |                |             |       |              |        |  |
| Target:                                            | Select a program:     CARDOCRAM ELLESTERSON PROJECTOR/OUT                                                                                                    |                |             |       |              |        |  |
|                                                    | Operating                                                                                                    | a system files | ON PROJECTO |       | e            |        |  |
| Settings:                                          | O Simple                                                                                                    | Advanced       |             |       |              |        |  |
| Add                                                | <u>E</u> dit <u>R</u> e                                                                                                    | move           |             |       |              |        |  |
| Status Con                                         | nection                                                                                                    | Response       | Proto       | col v | Port or Type |        |  |
| Incor                                              | ning                                                                                                    | Allow          | UDP         |       | N/A          |        |  |
| 🗹 Outg                                             | oing                                                                                                    | Allow          | UDP         |       | N/A          | ~      |  |
| 🗹 Outg                                             | oing                                                                                                    | Allow          | тср         |       | N/A          |        |  |
| Incor                                              | ning                                                                                                    | Allow          | тср         |       | N/A          | $\sim$ |  |
|                                                    |                                                                                                    |                |             |       |              |        |  |
|                                                    |                                                                                                    |                |             |       |              |        |  |
| ? <u>H</u> elp                                     | Image: Control of the second second secon |                |             |       |              |        |  |